## Project Progress Monitoring System(PPMS) WRD, JHARKHAND

# USER MANUAL FOR Land Acquisition

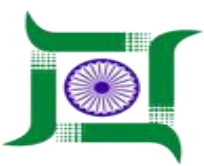

### Water Resources Department, Jharkhand.

Nepal House, Doranda, Ranchi-834002

Website- http://wrdjharkhand.nic.in | Email- cemont-wrd-jhr@nic.in

1. Login Page

|                | WATER RESOURCES DEPARTMENT<br>Government Of Jharkhand | Click for Nace Register atton |
|----------------|-------------------------------------------------------|-------------------------------|
| Clinit to Fort | et Password → Forgot password?                        |                               |

- First, User will have to type the link in Browser URL. Link-Jalshaktijharkhand.in .
- User can enter their login details like Username and Password in respective text box and click on Login button as shown in above picture to enter into the PPMS Application.
- Help Button- For user manual download and Guide.
- Forget Password- Click here, for Forget password or password change.

#### 2. Land Acquisition

| Image: Select and Select and Select an |                                                   | - 5 X<br>^ 0<br>Product<br>alert    |
|----------------------------------------------------------------------------------------------------|---------------------------------------------------|-------------------------------------|
| WRD   Land Acquisitions List × +                                                                                                    | Snapes Colours                                    | - @ >^                              |
| ← → C ① Not secure   49.50.67.19                                                                                                    | 2/jwrd/landacquisition/index/                     | x 🖸 🖯                               |
| WATER RESOURCES DE<br>GOVERNMENT OF JHARKHAND                                                                                                    | PARTMENT                                          | Super Admin                         |
| 🚱 gis 🕨 📩                                                                                                    | Land Acquisitions List                            |                                     |
| 🖹 Project 🕨                                                                                                    | Secretariat V Court V CEZone V SE Head V Division | Search                              |
| i Inspection                                                                                                    | Sahama 1                                          |                                     |
| A Monitoring                                                                                                    | Government Land                                   | 113.5 acre 💿 🖋 🛅 🛑                  |
| 🏲 Field Visit 🕨                                                                                                    | Raiti Land                                        | 113.5 acre 💿 🖋 💼 🛑                  |
| And Acquisition                                                                                                    | First click on Land<br>Acquisition                | Total Acquired Land: 227.0 acre     |
| Land Acquisitions List                                                                                                    | second click on Land                              |                                     |
| 🔹 Forest Clearence 🕨                                                                                                    | ALQUISTUMIS LIST                                  | ~                                   |
| 4 IG                                                                                                    | 1및 2660 × 3240px                                  | 100% 🕞 🔶 🛞                          |
| Type here to search                                                                                                    | 👃 🖽 🧕 🚍 🔍 🧔 🧭 🙍                                   | <sup>3</sup> へ 🦟 🐿 (小)) ENG 12:33 🔜 |

- First click on Land Acquisition after that click on Land acquisition List as shown in picture.
- User can search respective Land Acquisition Details from already entered Land Details, select as per user requirement dropdowns and click on search button, your Land Acquisition entry will display on screen.

#### 3. LAND ACQUISITION ENTRY

| Image: Second second secon | •                                                                                                    | - 0 ×<br>^ (2)       |
|----------------------------------------------------------------------------------------------------|----------------------------------------------------------------------------------------------------|----------------------|
| Paste Cut Clipboard Image Tools                                                                                                    | A Bruhes<br>Bruhes<br>Bruhes |                      |
| WRD   Land Acquisitions List × +                                                                                                    |                                                                                                    | – ø >^               |
| ← → C ③ Not secure   49.50.67.                                                                                                    | 192/jwrd/landacquisition/index/                                                                                                    | x 🖸 🖯                |
| WATER RESOURCES D<br>GOVERNMENT OF JHARKHAN                                                                                                    | EPARTMENT<br>D click og serach bu                                                                                                    | Super Admin          |
| GIS     →                                                                                                    | Land Acquisitions List                                                                                                    |                      |
| 🖹 Project 🕨 🕨                                                                                                    | Secretariat V Court V CE Zone V SE Head V V Division V Search                                                                                                    |                      |
| i Inspection +                                                                                                    | Scheme 1                                                                                                    | edit Delete          |
| A Monitoring                                                                                                    | Government Land select all Dropdowns 113.5 acr                                                                                                    | ۵ / <i>۴</i> / ۵ / • |
| 🏳 Field Visit 🕨 🕨                                                                                                    | Raiti Land 113.5 acre                                                                                                    | • / <b>i</b> •       |
| 🔏 Land Acquisition 🔹 🕨                                                                                                    | Total Acqui                                                                                                    | red Land: 227.0 acre |
| Land Acquisitions List                                                                                                    |                                                                                                    |                      |
| Forest Clearence                                                                                                    |                                                                                                    | ~                    |
| + 550, 390px 1⊡                                                                                                    | 및 2660 × 3240px 1                                                                                                    | 00% 😑 🔰 🕀            |
| Type here to search                                                                                                    | o@ » 🔊 🥌 🙍 👘 📕 🖉                                                                                                    | ») ENG 12:38 🔜       |

- For new entry click on + Add Button, page Display like this, as shown in picture.
- If user will need to view,edit, delete entry. All buttons are availabile click on respective button as shown in picture.
- Aquired Land Type icon is mandatary because there are two types of Aquired Land . So user must select Aquired Land Type- you have two option Raiti Land or Government Land, select anyone (as shown in picture below)

| ← → G U NOT secure               | jaisnaktijnarknand.in/iandacquisition/addiandacquis | ition/                            |                 | ਸ 💟 🙂 :       |
|----------------------------------|-----------------------------------------------------|-----------------------------------|-----------------|---------------|
| WATER RESOUR<br>GOVERNMENT OF JH | CES DEPARTMENT                                      |                                   |                 | Super Admin 👻 |
| 🚱 GIS                            | Land Acquisition Entry                              |                                   |                 |               |
| Project                          | Chief Engineer Zone                                 | Circle                            | Division        | Scheme Name   |
| i Inspection                     | Select CE Zone                                      | Select Circle                     | Select Division | Select Scheme |
| A Monitoring                     | Acquired Land Type                                  | Head-works/Distribution System    |                 |               |
| 🏲 Field Visit                    | Select     Select     Raitil and                    | Select Option                     |                 |               |
| 🗳 Land Acquisition               | Government Land                                     | ack select anyone as per requirem | ient            |               |
| Sorest Clearence                 | •                                                   |                                   |                 |               |
| ≯ Legal                          | •                                                   |                                   |                 |               |
| 🖈 Agency Performance             | •                                                   |                                   |                 |               |
| Asset Management                 | •                                                   |                                   |                 |               |
| e Personal                       | •                                                   |                                   |                 |               |

#### 4. For Raiti Land Type

- If user Select Raiti Land than some options are added. I.e- Select Head works/Distribution system, and Fill the text boxes of Field of chief engineer, Name of the zonal office, Name of the Circle Office, The concentred land Aquisition Office, Name & Designation of Respondent Officer, Total Revenue Land Requirement, Total Required Land.(As Shown In Picture Below).
- For more than one or multiple Addition for Raiti Land Acquisition Status kindly click on +Add button.(As Shown in Picture)
- Select all icons dropdowns and after Text filled click on Save button for successfully enter data.(As shown in picture)

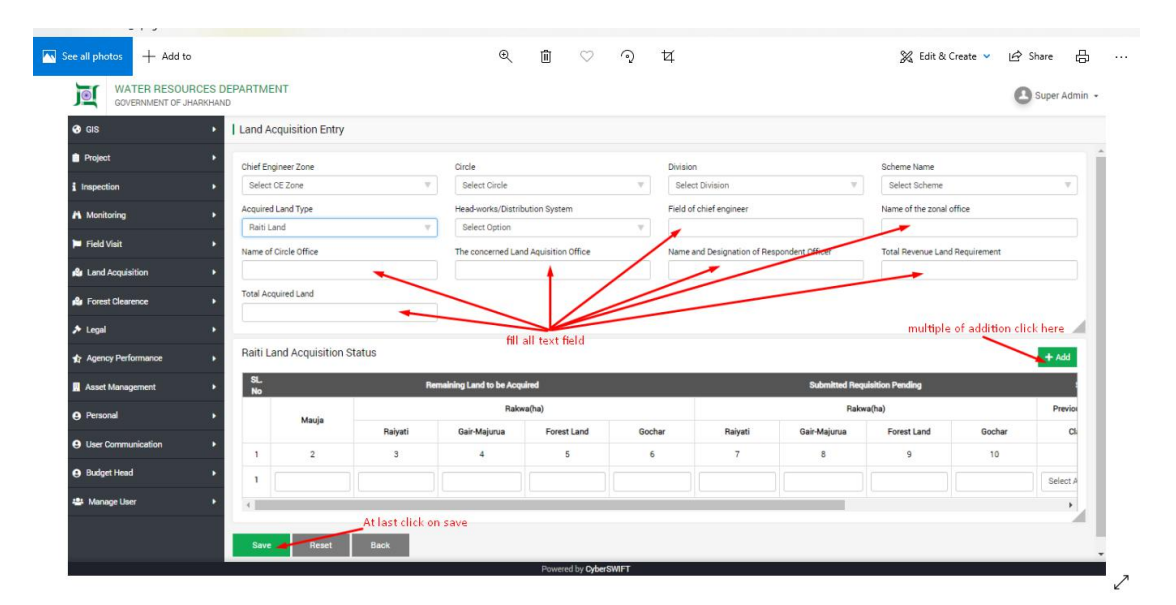

#### 5. For Government Land

- If user Select Government Land than some options are added. I.e- Select Head works/Distribution system, and Fill the text boxes of Field of chief engineer, Name of the zonal office, Name of the Circle Office, The concented land Aquisition Office, Name & Designation of Respondent Officer, Total Revenue Land Requirement, Total Government Land Transferred.(As Shown In Picture Below).
- For One or Multiple Addition of Remaing Govrnment land Transferred Progess kindly click on +Add button.(As Shown in Picture)
- Select all icons dropdowns and after Text filled click on Save button for successfully enter data.(As shown in picture)

| WATER RESOURC                                                                                                    | ES DEPARTMENT                                                                                                    |                                                                                                    |                                               |                                       |                             |                          | O Sugar                                                 | Admin -    |
|----------------------------------------------------------------------------------------------------|----------------------------------------------------------------------------------------------------|----------------------------------------------------------------------------------------------------|-----------------------------------------------|---------------------------------------|-----------------------------|--------------------------|---------------------------------------------------------|------------|
| GOVERNMENT OF JHAR                                                                                                    | RKHAND                                                                                                    |                                                                                                    |                                               |                                       |                             |                          | O ouper                                                 | Autom +    |
| GIS                                                                                                    | Land Acquisition Entry                                                                                                    |                                                                                                    |                                               |                                       |                             |                          |                                                         |            |
| Project                                                                                                    | Chief Engineer Zone                                                                                                    | Circle                                                                                                    | Divis                                         | sion                                  |                             | Scheme Name              |                                                         | - II       |
| i Inspection                                                                                                    | Select CE Zone                                                                                                    | V Select Circle                                                                                                    | V Se                                          | elect Division                        | Ŧ                           | Select Scheme            |                                                         | 7          |
| A Monitorion                                                                                                    | Acquired Land Type                                                                                                    | Head-works/Distribution Syste                                                                                                    | m Field                                       | d of chief engineer                   |                             | Name of the zonal office |                                                         |            |
|                                                                                                    | Government Land                                                                                                    | Select Option                                                                                                    |                                               | /                                     |                             |                          |                                                         |            |
| Field Visit                                                                                                    | Name of Circle Office                                                                                                    | The concerned Land Aministics                                                                                                    | 0//                                           | 10                                    | 1                           | Total Government Land Re |                                                         |            |
|                                                                                                    | and the second second sec | The concerned cand Aquinton                                                                                                    | Unice Nam                                     | ne and Designation of Hesp            | iongent omcer               | Total Government cand PA | rquireu                                                 |            |
| Auronal Acquisition                                                                                                    | •                                                                                                    |                                                                                                    | Unice                                         | ne and Designation of Hesp            | iongeot unicer              |                          | rdaireo                                                 |            |
| Land Acquisition     Forest Clearence                                                                                               | Total Government Land Transferred                                                                                                    |                                                                                                    | Unice                                         | ne and Designation of Hesp            | iona <u>ed Ami</u> ter      |                          | quieu                                                   |            |
| Land Acquisition     Forest Clearence     Legal                                                                                     | Total Government Land Transferred                                                                                                    |                                                                                                    | t fields                                      | ne and Designation of Hesp            | concentamicer               | multiple of ad           | dition click here                                       |            |
| ▲ Land Acquisition<br>▲ Forest Clearence<br>▲ Legal<br>★ Agency Performance                                                         | Total Government Land Transferred                                                                                                    | Fill all Te                                                                                                    | et fields                                     | ne and Designation of Hesp            | Condect winter              | multiple of ad           | dition click here                                       |            |
| Au Land Acquisition<br>Au Forest Clearence                                                                                          | Total Government Land Transferred<br>Remaining government land trans<br>SL No Bernahing Go                                                                                                    | Fill all Te                                                                                                    | ct fields                                     | e and Lesignation of Rep              |                             | multiple of ad           | dition click here                                       |            |
| Au Land Acquisition<br>Au Forest Clearence<br>Augel<br>Agency Performance<br>II Aaset Management<br>O Personal                      | Total Government Land Transferred Remaining government land tran St. No Pennshing Go                                                                                                    | Fill all Te                                                                                                    | ct fields Submitted Require Rains             | sition Pending<br>(ha)                | Previo                      | multiple of ad           | dition click here<br>rered Status                       | dd         |
| Land Acquisition     Forest Clearence     Legal     Agency Performance     Asset Management     Personal                            | Total Government Land Transferred Remaining government land transferred SL. No Remaining Go                                                                                                    | Fill all Te- Fill all Te- Fill all Te- Fill all Te- Rakra(ha) Gair-Majona Gochar                                                                                                    | Ct fields                                     | etion Pending<br>(ha)<br>Gochar       | Previo<br>Gair-Majurua      | multiple of ad           | dition click here<br>remed Status                       | a<br>urrer |
| Lond Acquisition     All Forest Clearence     Legel     Agency Performance     Asset Management     Personal     User Communication | Total Government Land Transferred                                                                                                    | Fill all Te                                                                                                    | Ct fields  Submitted Require  Cair Majurua  5 | aition Pending<br>(ha)<br>Gochar<br>6 | Previo<br>Gair-Majurus<br>7 | multiple of ad           | dition click here<br>forred Status<br>Gair Majurua<br>9 | dd         |
| Land Acquisition   Forest Clearence   Legal   Agency Performance   Asset Management   Orensmal   Use Communication   Dudget Head    | Total Government Land Transferred                                                                                                    | Fill all re-<br>Fill all re-<br>Fill | tt fields Submitted Regula Gai: Majora 5      | aition Pending<br>(ha)<br>Gochar<br>6 | Previo<br>Gair Majorua<br>7 | multiple of ad           | dition click here<br>Afered Status<br>Cair Majurua<br>9 | dd         |

### 5. For Submit

Select all icons dropdowns and after selection click on submit button for successfully enter data.(As shown in picture)

| ØÎ   🔚 🄊 (ਦ ਦ   Untitled - Paint<br>File Home View |                                                                                                    | - 5 ×                                 |
|----------------------------------------------------|----------------------------------------------------------------------------------------------------|---------------------------------------|
| Clipboard                                          | / ∧ ▲     ✓     ✓     ✓     ✓     ✓     ✓     ✓     ✓     ✓     ✓     ✓     ✓     ✓     ✓     ✓     ✓     ✓     ✓     ✓     ✓     ✓     ✓     ✓     ✓     ✓     ✓     ✓     ✓     ✓     ✓     ✓     ✓     ✓     ✓     ✓     ✓     ✓     ✓     ✓     ✓     ✓     ✓     ✓     ✓     ✓     ✓     ✓     ✓     ✓     ✓     ✓     ✓     ✓     ✓     ✓     ✓     ✓     ✓     ✓     ✓     ✓     ✓     ✓     ✓     ✓     ✓     ✓     ✓     ✓     ✓     ✓     ✓     ✓     ✓     ✓     ✓     ✓     ✓     ✓     ✓     ✓     ✓     ✓     ✓     ✓     ✓     ✓     ✓     ✓     ✓     ✓     ✓     ✓     ✓     ✓     ✓     ✓     ✓     ✓     ✓     ✓     ✓     ✓     ✓     ✓     ✓     ✓     ✓     ✓     ✓     ✓     ✓     ✓     ✓     ✓     ✓     ✓     ✓     ✓     ✓     ✓     ✓     ✓     ✓     ✓     ✓     ✓     ✓     ✓     ✓     ✓     ✓     ✓     ✓ <td< td=""><td>with Product alert</td></td<> | with Product alert                    |
| WRD   Land Acquisition Entry                       | × +                                                                                                    | - 0 >^                                |
| $\leftrightarrow$ $\rightarrow$ C (1) Not secure   | 49.50.67.192/jwrd/landacquisition/addlandacquisition/                                                                                                    | x 🥝 🖯                                 |
| WATER RESOUR<br>GOVERNMENT OF JH                   | ICES DEPARTMENT                                                                                                    | Super Admin                           |
| 🚱 GIS                                              | Land Acquisition Entry                                                                                                    |                                       |
| Project                                            | Chief Engineer Zone Circle Division                                                                                                    | Scheme Name                           |
| i Inspection                                       | Select CE Zone V Select Circle V Select Division                                                                                                    | V Select Scheme V                     |
| K Monitoring                                       | Acquired Land Type     Component of the scheme     Select     Select     Select Component                                                                                                    |                                       |
| 🏲 Field Visit                                      |                                                                                                    |                                       |
| 🔒 Land Acquisition                                 | Submit Reset Back                                                                                                    |                                       |
| Norest Clearence                                   | select all icons     click on submit button     Dropdowns                                                                                                    |                                       |
| Legal                                              |                                                                                                    |                                       |
| <<br>+ 638, 516px 19                               | 1및 2660 × 3240px                                                                                                    | 100% 🕞 🔡 🛞                            |
| Type here to search                                |                                                                                                    | x <sup>R</sup> へ ((雪 (小)) ENG 12:46 見 |